# 新規登録(初回のみ)

新規登録

メール送信完了

「パスワードの設定」画面のURLを

記載したメールが届く

パスワード設定

パスワード設定完了

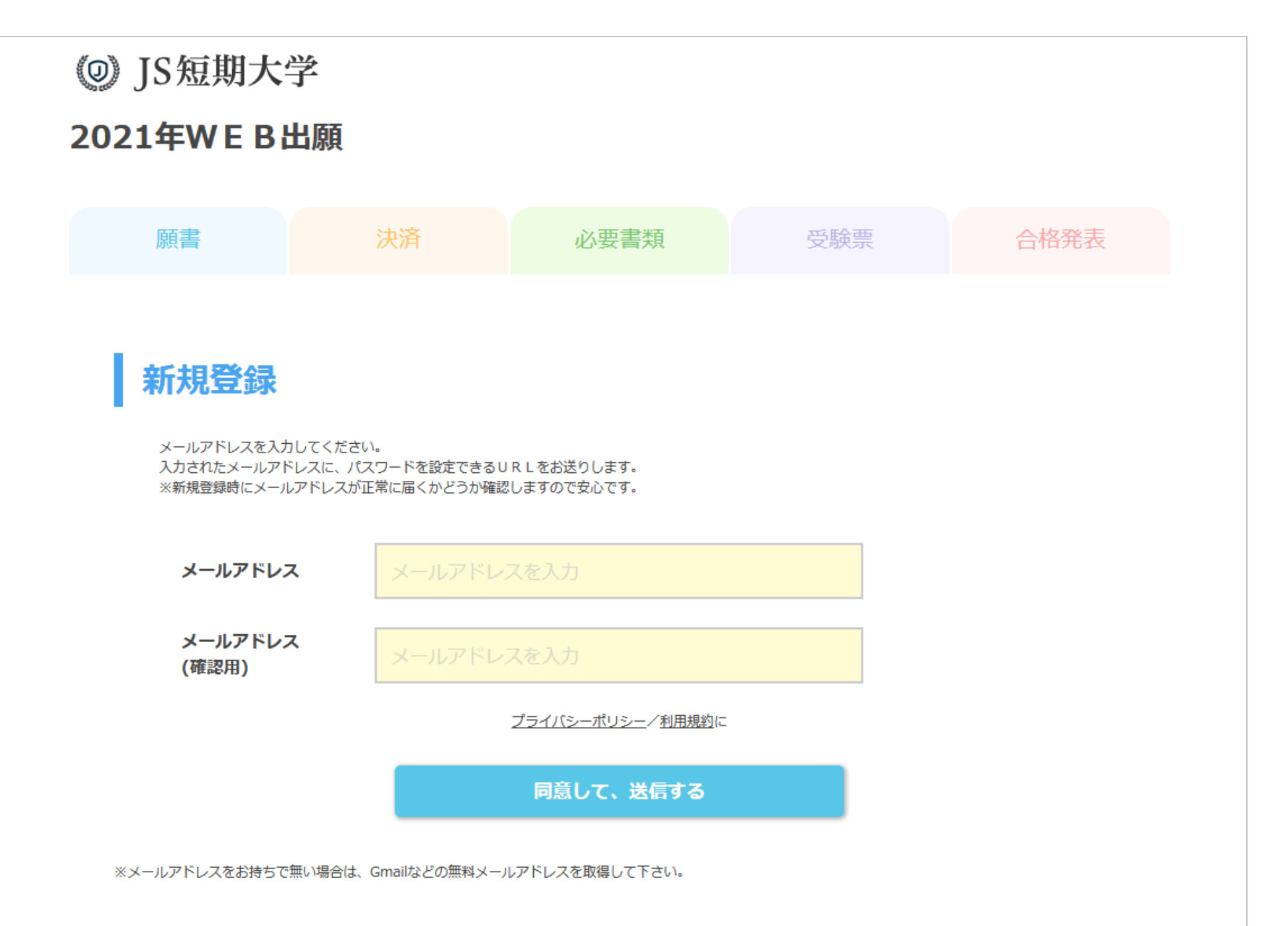

 Gmailを利用するためには、Googleアカウントの作成 が必要です。以下のURLから、画面に沿って必要事項 を入力してください。
 <a href="https://accounts.google.com/signup">https://accounts.google.com/signup</a> /v2/webcreateaccount?flowName=GlifWebSignIn& flowEntry=SignUp

| Google               | Google                                |
|----------------------|---------------------------------------|
| Google アカウントの作成      | Google へようこそ                          |
| Gmail に移動            | @                                     |
|                      | @gmail.com                            |
| 姓                    |                                       |
| 2                    | • 👻 電話番号 (省略可)                        |
| -                    | Googleでは、アカウントのセキュリティ保護に電話番           |
| ユーザー名 @gmail.com     | 号を使用します。電話番号が他のユーザーに公開される<br>ことはありせん。 |
| 半角英字、数字、ピリオドを使用できます。 | 声が空田のメールスドレス (公政司)                    |
|                      | 再設定用のメールアトレス (自略可)                    |
| パスワード                | アカウントを保護する目的で使用されます                   |

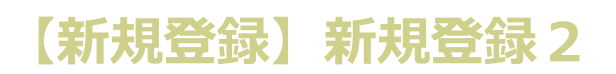

| (たわりにログイン       (ス)         この情報が必要な理由         戻る         ※Googleの画面・登録内容は変更になる場合があります    2) 規約に同意してGoogleアカウント作成完了 3) Gmailが利用できます                |  |
|----------------------------------------------------------------------------------------------------|--|
| ■ 受信トレイ 1<br>Q 検索 Elia from Google 1548 ■ さん、新しいGoogle アカウントへよう ☆                                                                                  |  |
| *Googleの画面は変更になる場合があります<br>4)取得したメールアドレスで新規登録をしてくだ<br>さい                                                                                           |  |
| <ul> <li>≫ 推奨環境 ≫ 個人情報取扱について</li> <li>Copyright 2020 JS Corporation,inc. All Rights Reserved.</li> <li>運営:株式会社JSコーポレーション   特定商取引法に基づく表記</li> </ul> |  |

— 2 —

# 【新規登録】メール送信完了

| ● JS短期大学<br>2021年WEB出 | 学<br>I願                         |                                           |                              |      |
|-----------------------|---------------------------------|-------------------------------------------|------------------------------|------|
| 願書                    | 決済                              | 必要書類                                      | 受験票                          | 合格発表 |
| ご登録いただいている>           |                                 |                                           |                              |      |
|                       |                                 |                                           |                              |      |
|                       |                                 |                                           |                              |      |
|                       | 》 推奨環                           | 遠                                         | ついて                          |      |
|                       | Copyright 2020<br>運営:株式会社JSコーポレ | JS Corporation, Inc. All R<br>ーション   特定商取 | Rights Reserved.<br>引法に基づく表記 |      |

【新規登録】「パスワードの設定」画面のURLを記載したメールが届く

- 4 -

件名:WEB出願システムにご登録ありがとうございます。

JS短期大学のWEB出願システムにご登録ありがとうございます。 下記URLにアクセスしていただき、引続き登録をお願いいたします。

https://www.webapply.jp/system/newmember/password?member\_id=6355a9a3093eaf6b56e26d77afed4 82a&key=a4f65cd50403256a6cdee452bdda6aca&s=999991

※「このメールの内容に覚えがない」場合は、

その旨ご記入の上、このメールをご返信ください。

## 【新規登録】パスワード設定

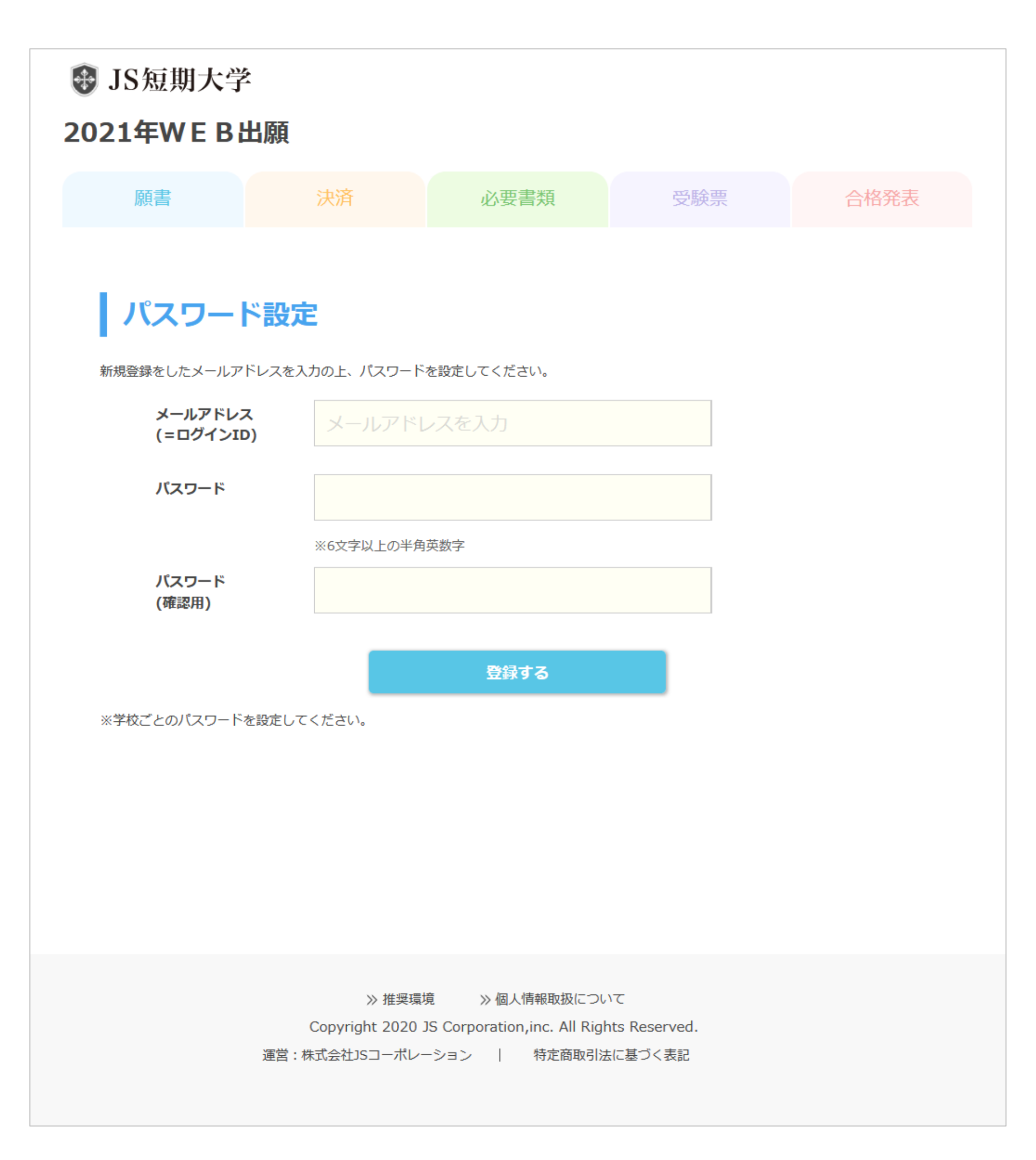

### 【新規登録】パスワード設定完了

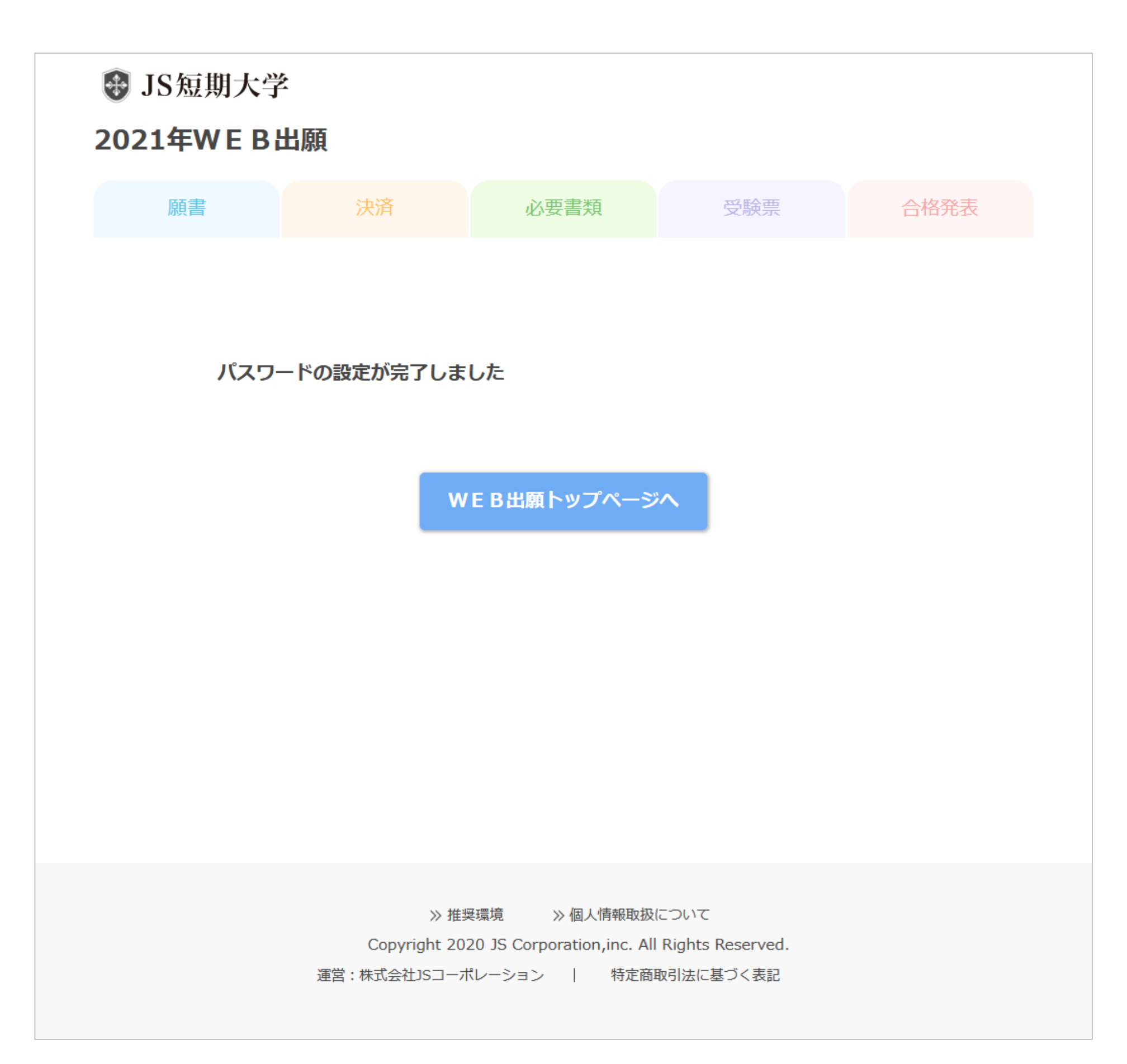

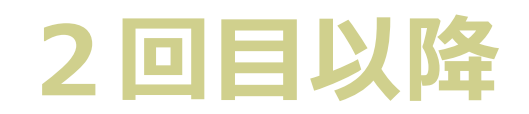

ログイン WEB出願トップ 出願手続きを行う

# 【2回目】ログイン

| ● JS短期大<br>2021年WEB                       | ;学<br>出願                                        |                                                           |                                       |          |
|-------------------------------------------|-------------------------------------------------|-----------------------------------------------------------|---------------------------------------|----------|
| 願書                                        | 決済                                              | 必要書類                                                      | 受験票                                   | 合格発表     |
| レンイン<br>メールアドレス、<br>メールア<br>(ログイン<br>パスワー | . パスワードを入力してください<br>ドレス メールアドレスを<br>「F パスワードを入力 | ミスカ<br>コ<br>ログイン                                          | トランパスワードを忘れ                           | いた場合はこちら |
|                                           | 》推奨<br>Copyright 2020<br>運営:株式会社JSコーポレ          | 環境 ≫ 個人情報取扱(<br>) JS Corporation,inc. All<br>ノーション   特定商用 | こついて<br>Rights Reserved.<br>取引法に基づく表記 |          |

## 【2回目】WEB出願トップ

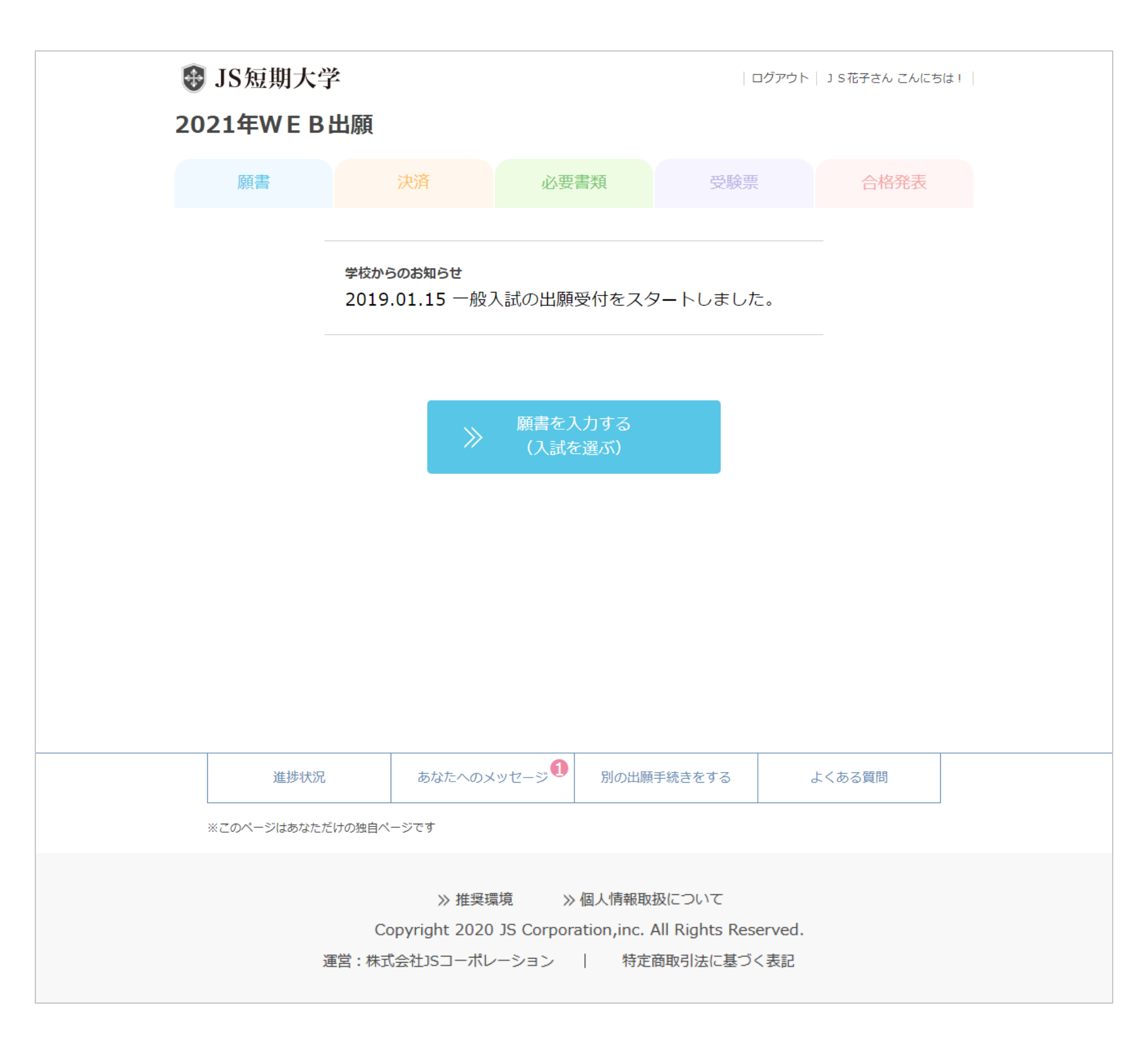

## 【2回目】出願手続きを行う

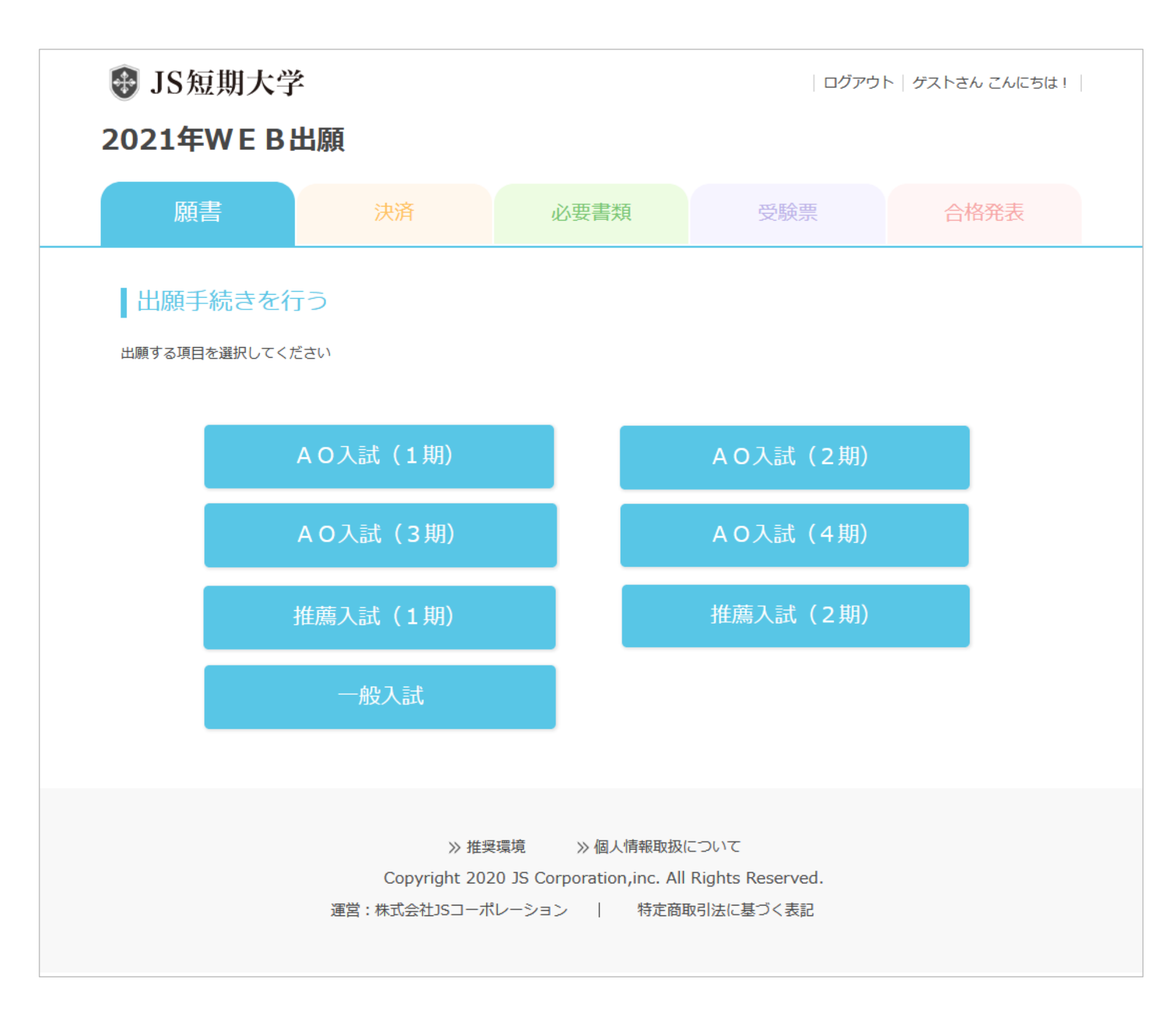

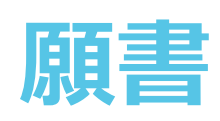

願書を入力する 入力内容の確認 途中保存機能

## 【願書】願書を入力する1

| JS短期大学                                                                 |                                                | ゲストさんこんにちは                                                                                |                                                                                                    |                            |      |
|------------------------------------------------------------------------|------------------------------------------------|-------------------------------------------------------------------------------------------|----------------------------------------------------------------------------------------------------|----------------------------|------|
| 願書                                                                     |                                                | 決済                                                                                        | 必要書類                                                                                                    | 受験票                        | 合格発表 |
| 願書を入         ・以下の項目を         ・入力中のデー         ※24時間いつて         必須 は必須項目 | <b>力する</b><br>入力して「ノ<br>タを一旦保行<br>も出願がで<br>目です | 入力内容の確認へ」<br>与したい場合は「途<br>きます                                                             | ポタンを押してください。<br>中保存ボタンを押してくだ                                                                                                    | ີວ່ເນວ                     |      |
| <b>一般入試</b><br>志望学科                                                    | 必須                                             | <ul> <li>生活環境学</li> <li>幼児教育保</li> <li>※1回の入力で、</li> </ul>                                | 科<br>育学科<br>複数の入試に出願するこ                                                                                                    | とができます。                    |      |
| 氏名                                                                     | 逐須                                             | 姓<br>大阪<br>セイ<br>オオサカ                                                                     | 姓<br>花子<br>メイ<br>ハナ                                                                                                    | z                          |      |
| 性別                                                                     | 必須                                             | 男                                                                                         |                                                                                                    | c                          |      |
| 生年月日                                                                   | 必須                                             | 2002 🔻                                                                                    | 年 02 ▼ 月 01                                                                                                    | •                          |      |
| 住所                                                                     | گ<br>چ                                         | 郵便番号<br>000<br>都道府県<br>大阪府<br>市区町村<br>大阪市北区中国<br>番地建物・部屋<br>2-4-12<br>住所(フリガナ)<br>オオサカシキタ | ■ 00000 ● 00000 ● 00000 | <ul> <li>住所自動入力</li> </ul> |      |
| 電話番号                                                                   |                                                | 0663738881                                                                                |                                                                                                    |                            |      |
| 携带電話                                                                   |                                                | 0663738881                                                                                |                                                                                                    |                            |      |
| メールアドレ                                                                 | ス 必須                                           | s_maeda@js-                                                                               | corp.co.jp                                                                                                    |                            |      |

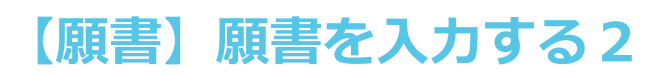

| 学校情報を入力してください                                                                                               |     |
|----------------------------------------------------------------------------------------------------|-----|
| 高校情報の入力                                                                                                    | ▼   |
| 学校区分 (国公私) 🔵 国立 🔵 公立 💿 私立 🔵 その他                                                                             |     |
| 高校名 高校名を入力すると選択肢が表示されます。 □ ←該当する高校名が無い場合はチェックを入れて下さい ※高校名は所在地、頭文字から候補をプルダウンで表示させて、選択する方式ですので、入力間<br>軽減されます。 | 違いが |
| <b>課程</b>                                                                                                   |     |
| 学校種 () 普通 () 商業 () 工業 () 総合 () その他                                                                          |     |
| 文理選択 〇 文系 〇 理系                                                                                              |     |
| 卒業(見込み) 2020 ▼ 年 03 ▼ 月 卒業見込み ▼                                                                             |     |
| 専門学校の在籍者                                                                                                    |     |
| 学校名     学校の所在地            都道府県を選択         ・         学校名                                                     |     |
| 学科 学科                                                                                                    |     |
|                                                                                                    |     |
| 大学の在籍者                                                                                                    |     |
| 学校の所在地            部道府県を選択         ・        学校名                                                              |     |
| 学部 学部                                                                                                    |     |
| 学科         学科                                                                                               |     |

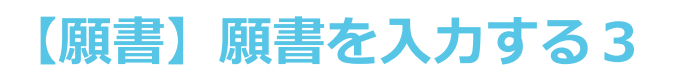

| 短大の在籍者                                           | 学校の所在地<br>都道府県を選択<br>学校名                                                                                                    |
|--------------------------------------------------|----------------------------------------------------------------------------------------------------|
| 学部                                               | 学部                                                                                                    |
| 学科                                               | 学科                                                                                                    |
| 社会人の方(最終学歴)                                      | ▲<br>▲                                                                                                    |
| 最終学歴                                             |                                                                                                    |
| 卒業年                                              |                                                                                                    |
| どのことでは、個人情<br>※2回目以降の出願では、個人情<br>※入力中のデータを一旦保存して | この一次の「大力内容の確認へ )   報は自動的に入力されます。 、 後から続きを入力することが出来ます。                                                                                                    |
| C<br>運営:株                                        | <ul> <li>※ 推奨環境</li> <li>※ 個人情報取扱について</li> <li>Copyright 2020 JS Corporation, inc. All Rights Reserved.</li> <li>式会社JSコーポレーション   特定商取引法に基づく表記</li> </ul> |

## 【願書】入力内容の確認

| 🚯 JS短期大学                      |                                                |                                                      | ログアウト                                      | J S花子さん こんにちは!                         |
|-------------------------------|------------------------------------------------|------------------------------------------------------|--------------------------------------------|----------------------------------------|
| 2021年WEB出                     | 願                                              |                                                      |                                            |                                        |
| 願書                            | 決済                                             | 必要書類                                                 | 受験票                                        | 合格発表                                   |
| 入力内容の確認                       |                                                |                                                      |                                            |                                        |
| ・入力内容をご確認の上「さ<br>・データを一旦保存したい | お支払い方法の選択へ」オ<br>湯合は「途中保存」ボタン                   | ボタンを押してください。<br>ッを押してください。                           |                                            |                                        |
| 志望コース                         | 教育学科                                           |                                                      |                                            |                                        |
| 氏名                            | J S 花子                                         |                                                      |                                            |                                        |
| フリガナ                          | ジェイエス ハナコ                                      |                                                      |                                            |                                        |
| 性別                            | 女性                                             |                                                      |                                            |                                        |
| 生年月日                          | 2001年05月07日                                    |                                                      |                                            |                                        |
| 住所                            | オオサカシキタクナカ<br>530-0015<br>大阪府 大阪市北区中<br>2-4-12 | カザキニシ<br>崎西                                          |                                            |                                        |
| 電話番号                          | 0663738885                                     |                                                      |                                            |                                        |
| 携带電話                          |                                                |                                                      |                                            |                                        |
| メールアドレス                       | 0000@js-corp.co.jp                             | )                                                    |                                            |                                        |
| 高校情報の入力                       |                                                |                                                      |                                            |                                        |
| 学校区分                          | 公立                                             |                                                      |                                            |                                        |
| 高校名                           | 高槻北高等学校(大阪                                     | 反府)                                                  |                                            |                                        |
| 所在地                           | 大阪府                                            |                                                      |                                            |                                        |
| 学校種                           | 普通                                             |                                                      |                                            |                                        |
| 学校区分                          | 文系                                             |                                                      |                                            |                                        |
| 卒業(見込み)                       | 2021年03月 卒業見                                   | 込み                                                   |                                            |                                        |
| <                             | 戻る                                             | 途中保存                                                 | お支払い方法の選択へ                                 | >>>>>>>>>>>>>>>>>>>>>>>>>>>>>>>>>>>>>> |
|                               | ※ 推奨研<br>Copyright 2020<br>運営 : 株式会社JSコーポレ     | 環境 ≫ 個人情報取扱<br>)JS Corporation,inc. A<br>νーション │ 特定商 | &について<br>Il Rights Reserved.<br>I取引法に基づく表記 |                                        |

| ✤ JS短期大    | 学                                          |                                                         | ログアウ                                | ト  」 S 花子さん こんにち! | t! |
|------------|--------------------------------------------|---------------------------------------------------------|-------------------------------------|-------------------|----|
| 2021年WEI   | <b>3</b> 出願                                |                                                         |                                     |                   |    |
| 願書         | 決済                                         | 必要書類                                                    | 受験票                                 | 合格発表              |    |
|            | 学校からのお知らせ<br>2019.01.15 一般フ                | 入試の出願受付をスタ                                              | 9 <b>-</b> トしました。                   |                   |    |
|            | >>>                                        | 願書を入力する<br>(入試を選ぶ)                                      |                                     |                   |    |
| 出願途        | 中の願書があります。<br>保存の願書を見る」を押して続きを             | えカしてください。<br>途中保存の願書を見 <i>ろ</i>                         |                                     |                   |    |
|            |                                            |                                                         |                                     |                   |    |
|            | 況 あなたへのメ                                   | ッセージ  別の出願                                              | 手続きをする                              | よくある質問            |    |
| ※このページはあな) | こだけの独自ページです                                |                                                         |                                     |                   |    |
|            | 》 推奨環<br>Copyright 2020<br>運営 : 株式会社JSコーポレ | 境 》 個人情報取扱に<br>JS Corporation,inc. All F<br>ーション   特定商取 | ついて<br>Rights Reserved.<br>引法に基づく表記 |                   |    |

## 【願書】途中保存機能2

| ● JS短期大学<br>2021年WEB出                                                                                                    | <ul><li>● JS短期大学</li><li>2021年WEB出願</li></ul> |            | ログアウト      | ▶│ 」 S 花子さん こんにちは |  |
|----------------------------------------------------------------------------------------------------|-----------------------------------------------|------------|------------|-------------------|--|
| 願書                                                                                                    | 決済                                            | 必要書類       | 受験票        | 合格発表              |  |
| 入力を再開したい願書内容<br>途中保存の出願                                                                                                    | の「編集する」ボタンを打                                  | 甲してください。   |            |                   |  |
| 願書内容                                                                                                    |                                               | 出願締切日      | 受験日        | 状況                |  |
| 一般入試 保育学科                                                                                                    |                                               | 2020/06/30 | 2020/07/25 | 編集する              |  |
| 一般入試 教育学科                                                                                                    | 一般入試 教育学科                                     |            | 2020/07/25 | 編集する              |  |
|                                                                                                    |                                               |            |            |                   |  |
| <ul> <li>※ 推奨環境 ※ 個人情報取扱について</li> <li>Copyright 2020 JS Corporation, inc. All Rights Reserved.</li> <li>運営:株式会社JSコーポレーション   特定商取引法に基づく表記</li> </ul> |                                               |            |            |                   |  |

# 決済

決済方法の選択ページ

決済ページ(SBペイメントサービス株式会社)

## 【決済】決済方法の選択ページ1

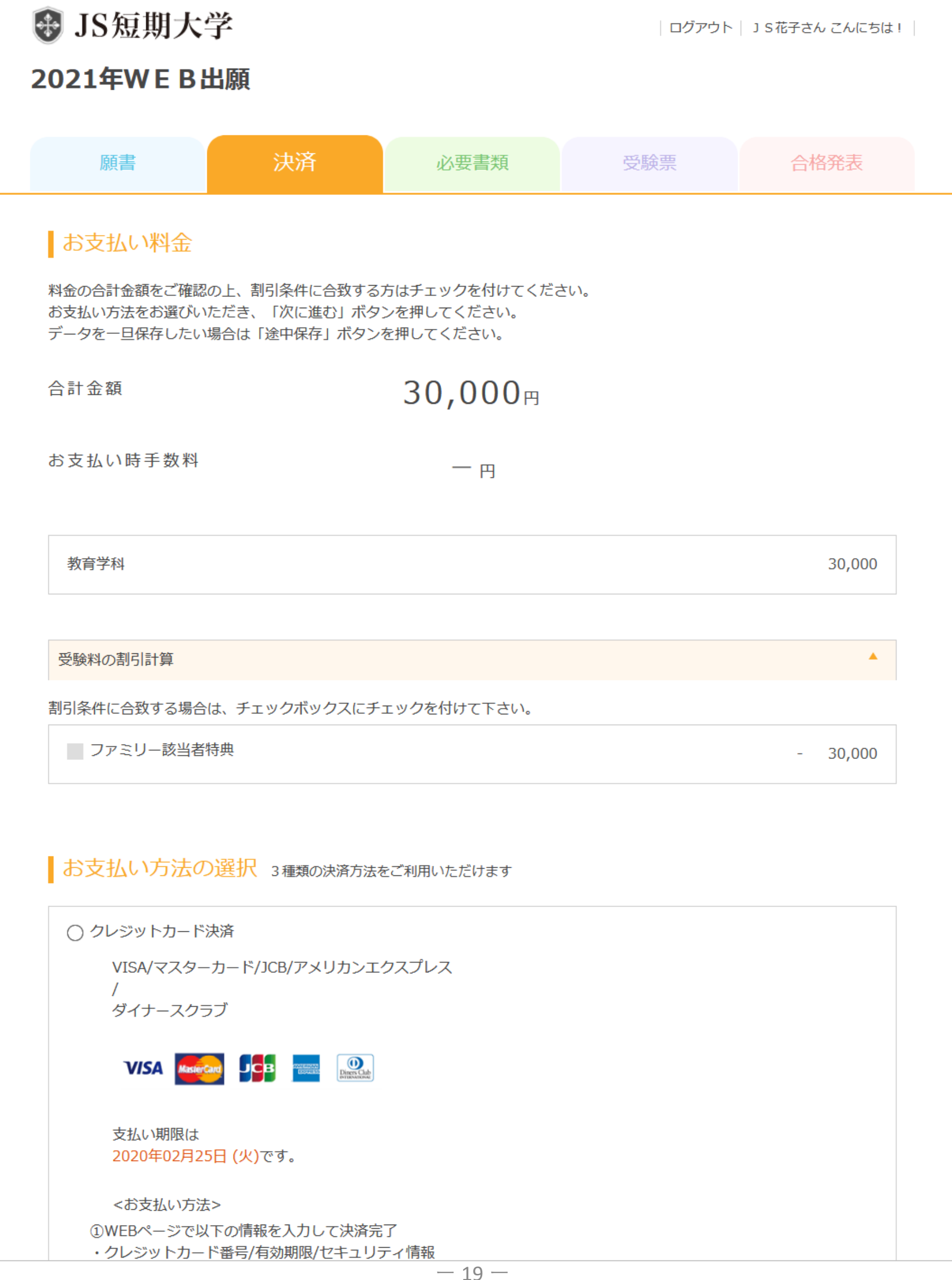

### 【決済】決済方法の選択ページ2

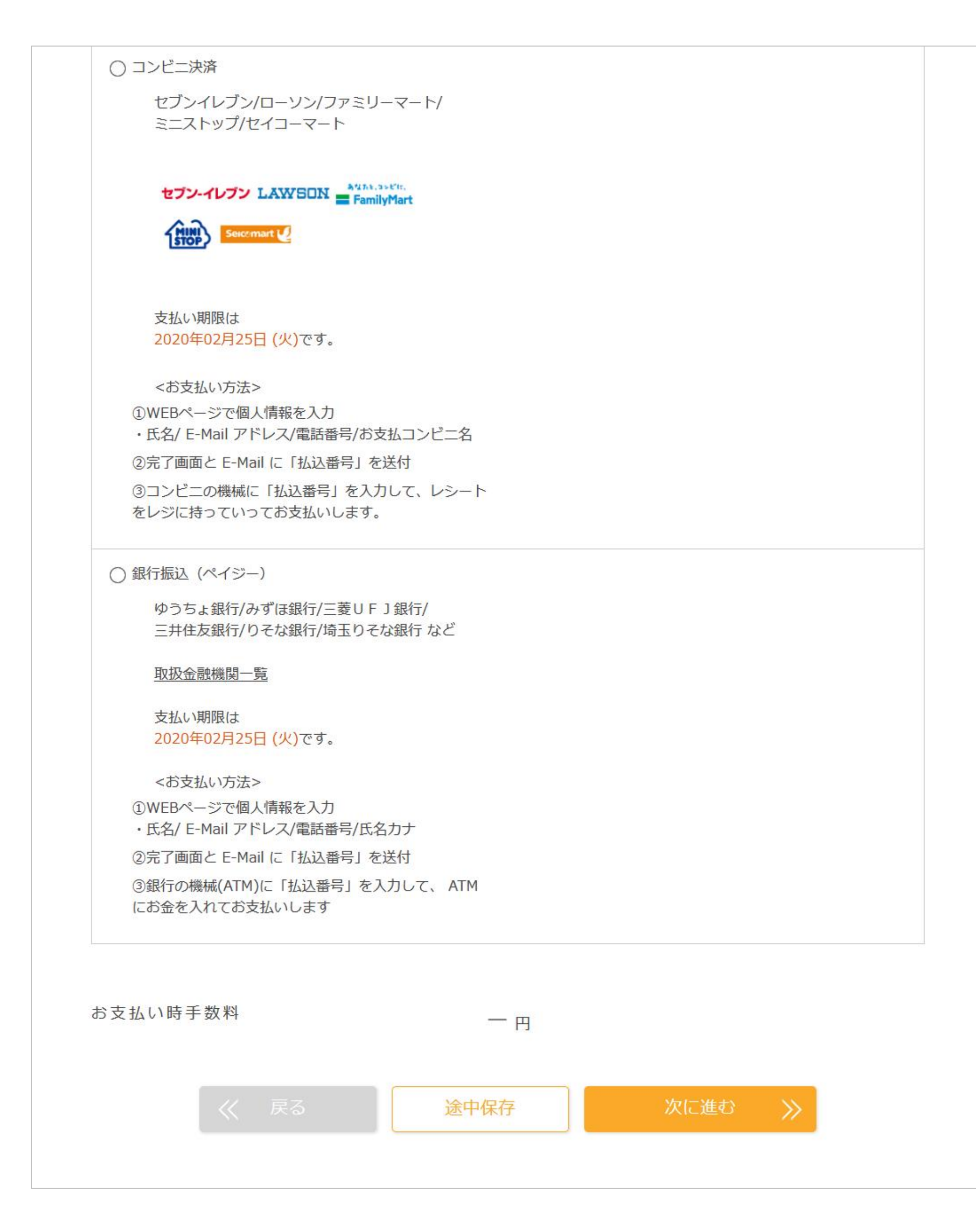

【決済】決済ページ1(SBペイメントサービス株式会社)

#### 2021年 WEB出願

|                                                            | (//1/2/40)                                                                                                    |
|------------------------------------------------------------|----------------------------------------------------------------------------------------------------|
| 有効期限                                                       | ▼月/ ▼ 年                                                                                                    |
| セキュリティコート                                                  | セキュリティコート、を入力してください                                                                                                    |
| セキュリティコー                                                   | ドとは                                                                                                    |
|                                                            |                                                                                                    |
| <sup>ご署名</sup><br>21<br>ほとんどのケースに<br>カード表面のカード<br>ご不明な場合は、 | 241 123<br>12345 2345 2345 2345 123<br>よ上記に該当しますが、一部のクレジットカードにつきましてはクレジット<br>1番号上部に記載されております4桁の数字を指すケースもあります。<br>お持ちのクレジットカード会社にお問合せ下さい。 |

【決済】決済ページ2(SBペイメントサービス株式会社)

#### 2021年 WEB出願

下記の内容で送信をします。 内容をご確認の上、よろしければ「購入」ボタンを押下ください。

#### 内容の確認

| お支払方法 | クレジット   |
|-------|---------|
| 金額    | ¥30,000 |

明細

| 商品ID          | 商品名         | 数量           | 税込小計                      |
|---------------|-------------|--------------|---------------------------|
| JS_999999_P_1 | 【受験料】教育学科   | 1            | ¥30,000                   |
| ● 戻 そ         | る キャンセル     | 送            | 信 🕟                       |
|               | Copyright © | SB Payment S | ervice Corp. All rights r |

#### 2021年 WEB出願

JSweb出願をご利用頂きましてありがとうございます。 正常に完了しました。

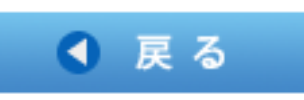

Copyright © SB Payment Service Corp. All rights reserved.

# 必要書類

自分の出願後の手続き状況を見る 必要書類を確認する 出願確認票1 出願確認票2 出願確認票3 簡易書留

### 【必要書類】自分の出願後の手続き状況を見る1

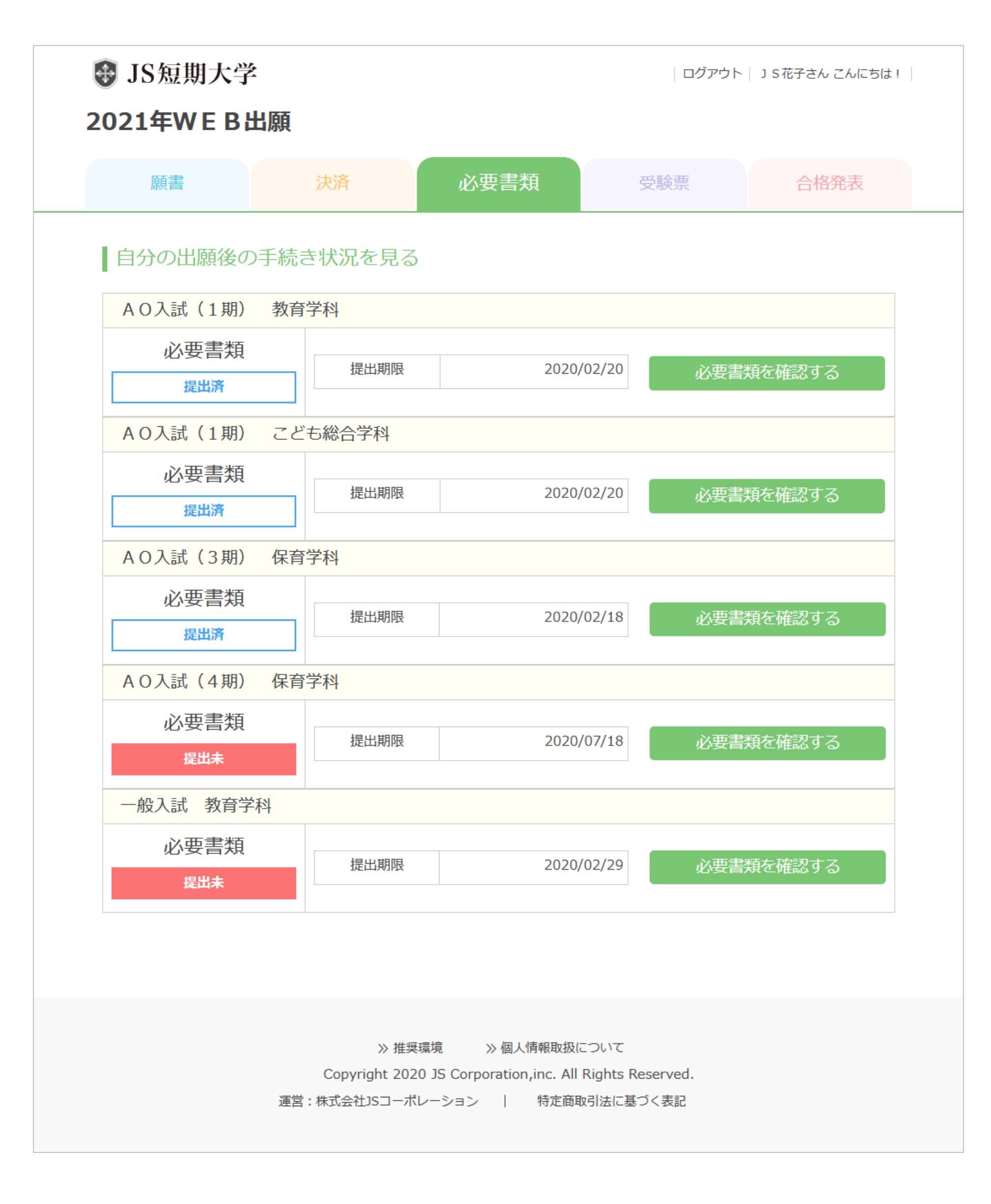

#### 【必要書類】必要書類を確認する

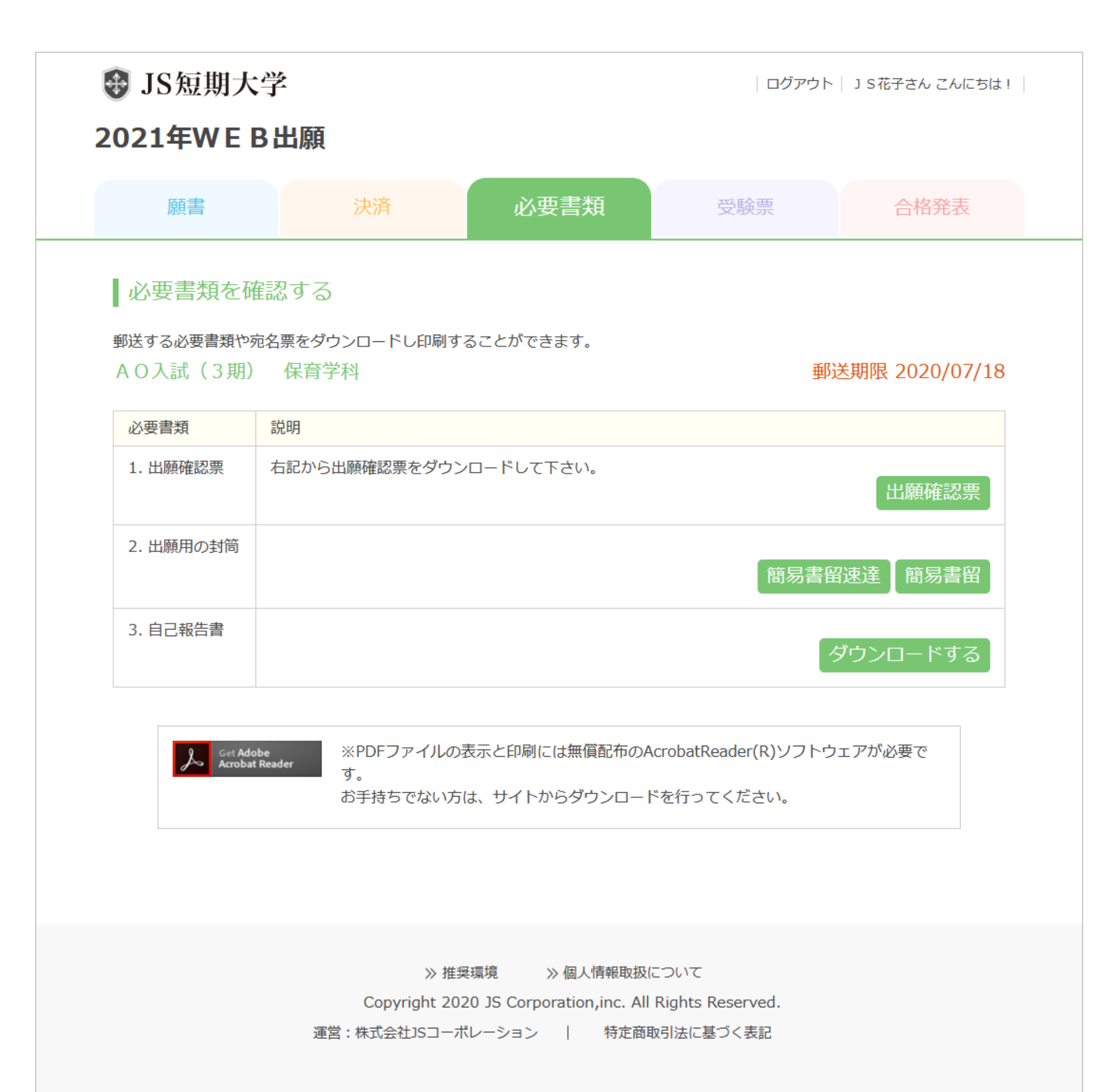

| 入試区分 |     | 一般入試   期<br>生活環境学科                          |                       |       | 写真欄<br>¥¥4.cm × 楷3.cm |  |
|------|-----|---------------------------------------------|-----------------------|-------|-----------------------|--|
| フリガナ |     | オオサカ                                        | タロウ                   |       | 最近3カ月以内に<br>撮影したもの    |  |
| 志顧者名 |     | 大阪                                          | 太郎                    |       | 裏面に氏名を記入<br>してください    |  |
| 性別   |     | 男性                                          |                       |       |                       |  |
| 生年月日 |     | 2021年4月1                                    | 0日                    |       |                       |  |
|      |     | 〒530-001                                    | 5                     |       |                       |  |
| 住所   |     | オオサカシキタクナカザキニシ<br>大阪市北区中崎西2-4-12 センターハイツ808 |                       |       |                       |  |
| 電話番号 |     | 06-6373-8881                                |                       |       |                       |  |
| 携帯電話 |     | 090-0000-0000                               |                       |       |                       |  |
| メールア | ドレス | syutugann@js-corp.co.jp                     |                       |       |                       |  |
| 出身高校 |     | 私立 JS 学園高等                                  | 等学校(普通科・全日制           | )     |                       |  |
| 卒業(見 | 込み) | 2021年3月卒                                    | 「業見込み                 |       |                       |  |
|      | 氏名  | 大阪                                          |                       | 一郎    |                       |  |
| 保護者  | 住所  | 〒530-001<br>大阪市北区中崎西                        | 5<br>夏2- 4- 1 2 センターハ | イツ808 |                       |  |
|      | 続柄  | 父                                           |                       |       |                       |  |
|      | 電話  | 0 6- 6 3 7 3- 8 8 8 1                       |                       |       |                       |  |
| 受験料免 | 除   | あり                                          |                       |       |                       |  |
| 入寮希望 |     | なし                                          |                       |       |                       |  |

## 【必要書類】出願確認票2

2021年度

# 出願確認票

#### JS 総合学園短期大学

| 入試区分 一般入試   期<br>生活環境学科 |          | 一般入試   期<br>生活環境学科                                                      |      |                | 写真欄                    |  |  |
|-------------------------|----------|-------------------------------------------------------------------------|------|----------------|------------------------|--|--|
|                         | フリガナ     | オオサカ                                                                    | タロウ  | - <sup>新</sup> | icmx 積 Scm<br>i 3カ月以内に |  |  |
|                         | 志顧者名     | 大阪                                                                      | 太郎   | 1<br>743       | 制制したもの<br>前に氏名を記入      |  |  |
|                         | 性別       | 男性                                                                      |      |                |                        |  |  |
|                         | 生年月日     | 2021年4月10日                                                              |      |                |                        |  |  |
| 查人                      | 住所       | 〒530-0015<br><sup>オオサカシキタクナカザキニシ</sup><br>大阪市北区中崎西2-4-12 梅田センターハイツ808号室 |      |                |                        |  |  |
|                         | 電話番号     | 06-6373-8881                                                            |      |                |                        |  |  |
|                         | 携帯電話     | 090-0000-0000                                                           |      |                |                        |  |  |
|                         | メールアドレス  | syutugann@js-corp.co.jp                                                 |      |                |                        |  |  |
|                         | 出身高校     | 私立 JS 学園高等学校(普通科・全日制)                                                   |      |                |                        |  |  |
|                         | 卒業 (見込み) | 2021年3月卒業見込み                                                            |      |                |                        |  |  |
|                         | フリガナ     | オオサカ                                                                    | イチロウ |                |                        |  |  |
|                         | 氏名       | 大阪                                                                      | 一郎   | 続柄             | 父                      |  |  |
| 保護者                     | 住所       | 〒530-0015<br>大阪市北区中崎西2-4-12センターハイツ808                                   |      |                |                        |  |  |
|                         | 電話       | 06-6373-8881                                                            |      |                |                        |  |  |
| 受験                      | 料免除      | あり                                                                      |      |                |                        |  |  |
| 入寮                      | 希望       | なし                                                                      |      |                |                        |  |  |

# 2021 年度 JS 総合学園短期大学 出願確認票

写真欄

縦4cm×横3cm 最近3カ月以内に 撮影したもの 裏面に氏名を記入 してください

 一般入試 | 其

 入試区分
 生活環境学科

|   | フリガナ     | オオサカ                                         | タロウ        | 生年月日 |  |  |
|---|----------|----------------------------------------------|------------|------|--|--|
|   | 志願者名     | 大阪                                           | 太郎         |      |  |  |
|   | 性別       |                                              | 2021443100 |      |  |  |
| 本 | 住所       | 〒530-0015<br>オオサカシキタクナカザキニシ<br>大阪市北区中崎西2-4-1 | )8号室       |      |  |  |
| × | 電話番号     | 06-6373-8881                                 |            |      |  |  |
|   | 携帯電話     | 090-0000-0000                                |            |      |  |  |
|   | メールアドレス  | syutugann@js-corp.co.jp                      |            |      |  |  |
|   | 出身高校     | 私立 JS 学園高等学校(普通科・全日制)                        |            |      |  |  |
|   | 卒業 (見込み) | 2021年3月卒業見込み                                 |            |      |  |  |

|     | フリガナ | オオサカ                                  | イチロウ | 本人との続柄 |  |  |
|-----|------|---------------------------------------|------|--------|--|--|
| 保護者 | 氏名   | 大阪                                    | 父    |        |  |  |
|     | 住所   | 〒530-0015<br>大阪市北区中崎西2-4-12センターハイツ808 |      |        |  |  |
|     | 続柄   | 父                                     |      |        |  |  |
|     | 電話   | 06-6373-8881                          |      |        |  |  |

| 受験料免除 | あり |
|-------|----|
| 入察希望  | なし |

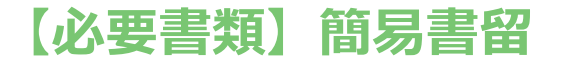

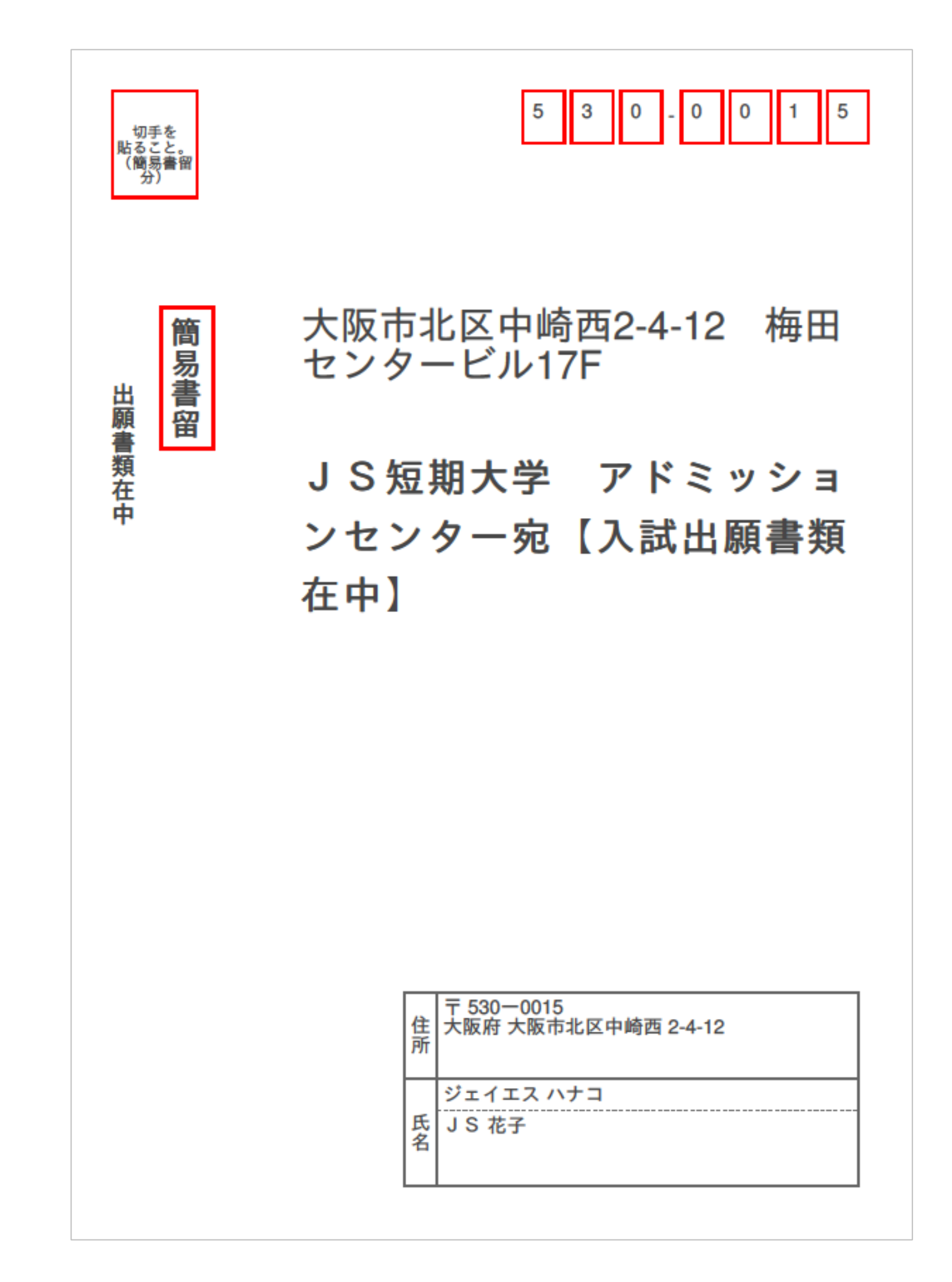

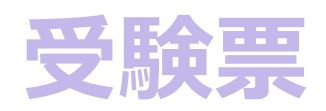

自分の出願後の手続き状況を見る 受験票1 受験票2 受験票3

#### 【受験票】自分の出願後の手続き状況を見る

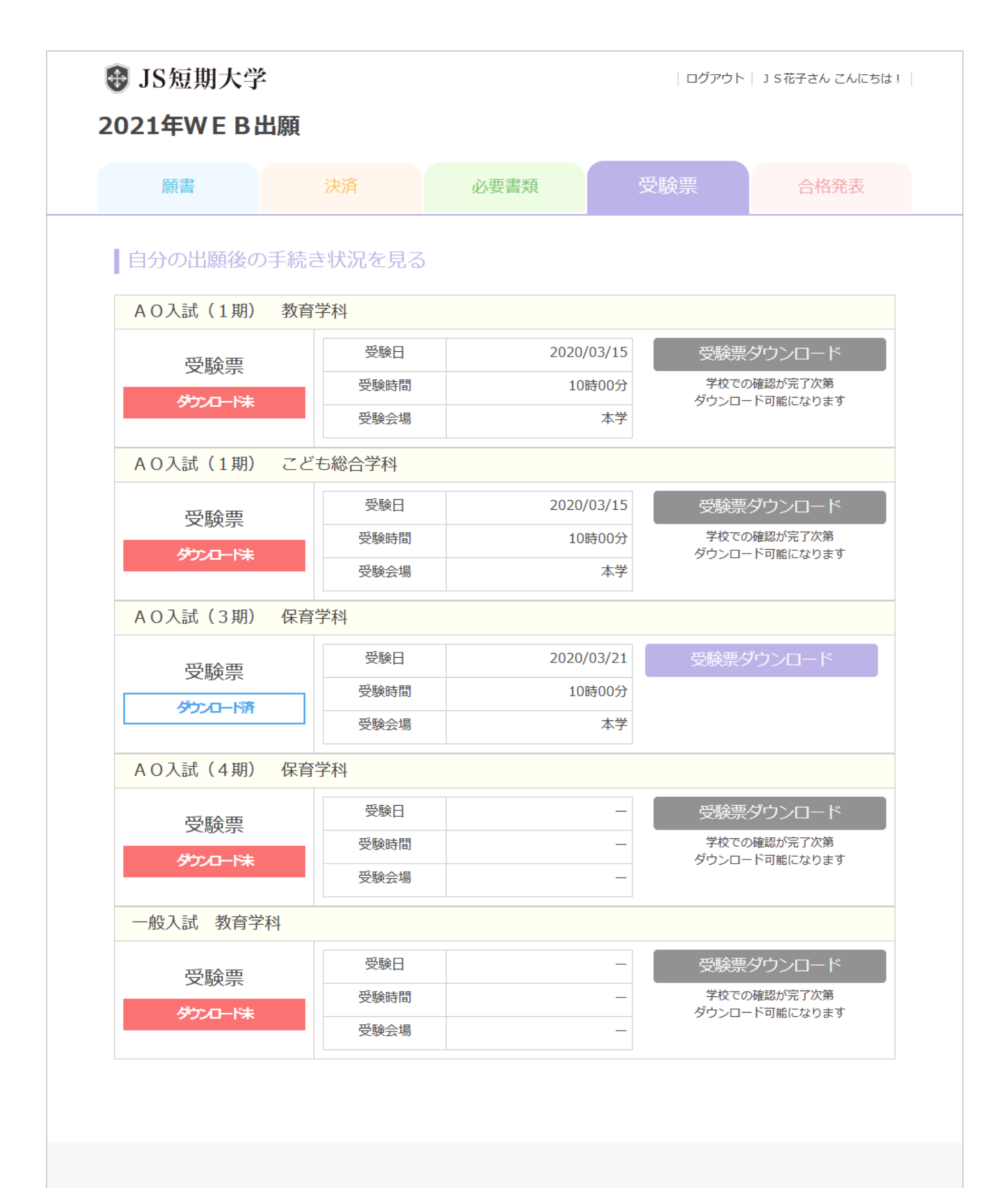

≫ 推奨環境 ≫ 個人情報取扱について

Copyright 2020 JS Corporation, inc. All Rights Reserved.

運営:株式会社JSコーポレーション | 特定商取引法に基づく表記

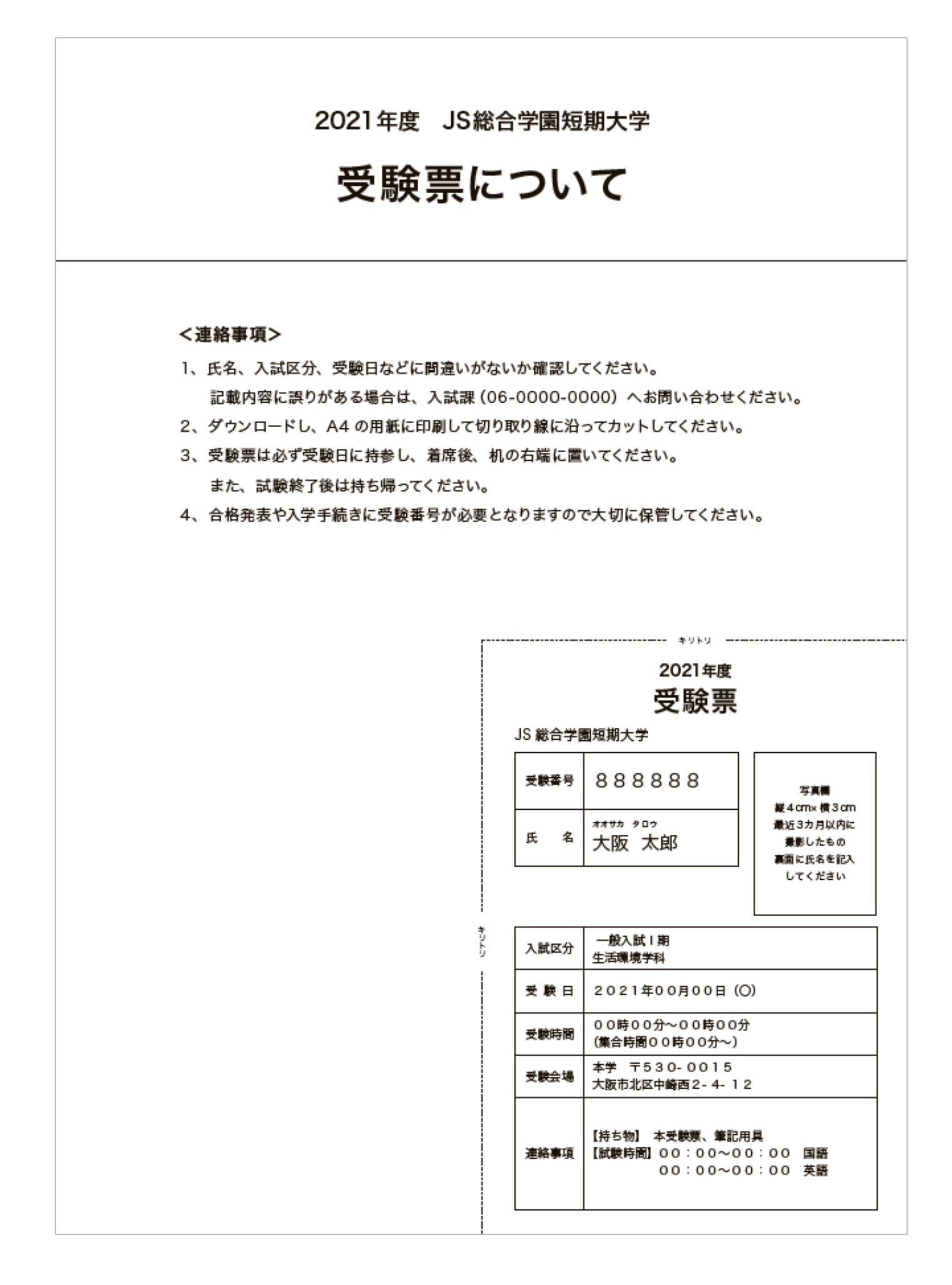

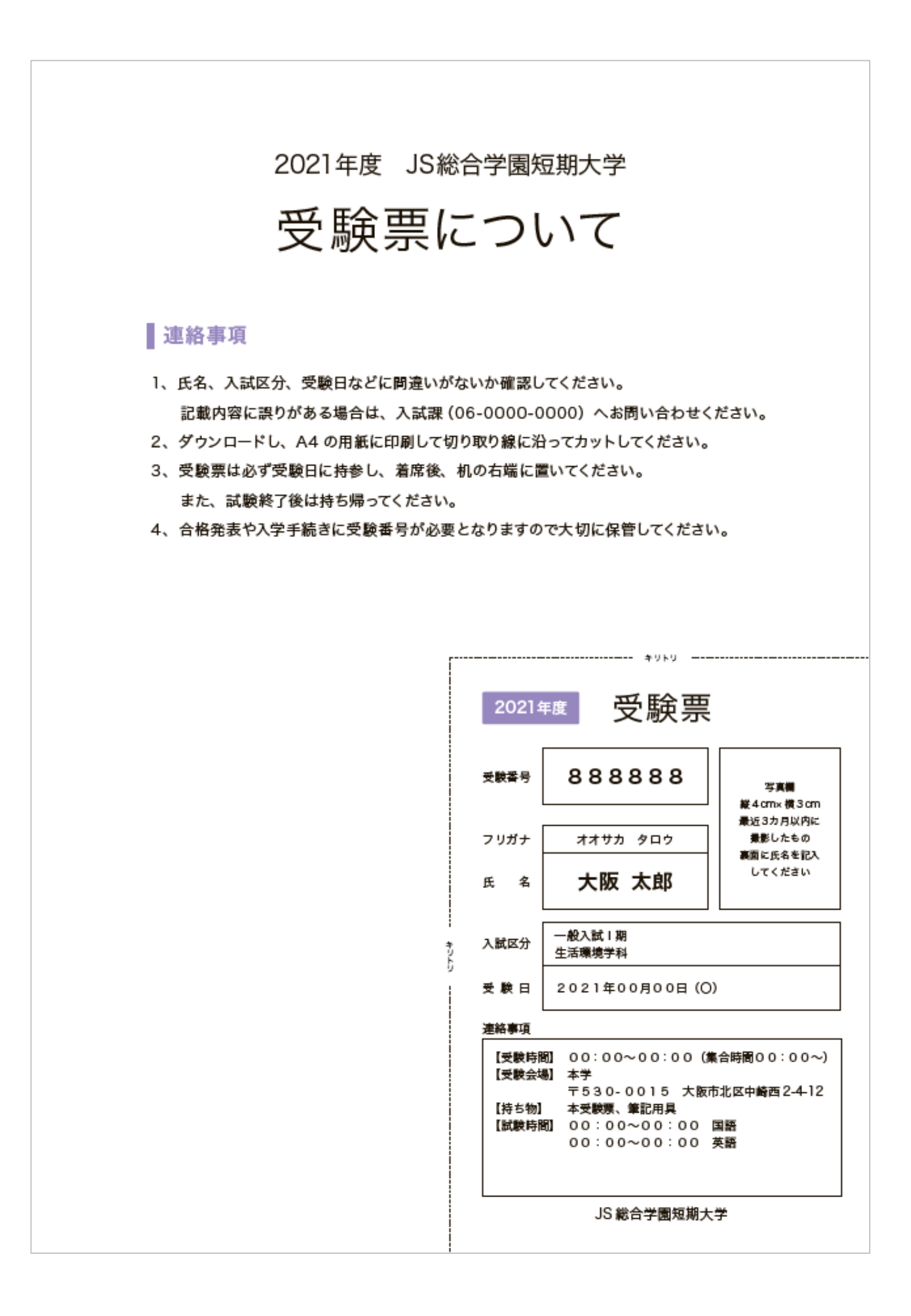

#### 【受験票】受験票3

折って試験日に持参 JS総合学園短期大学 受験票 (2021年度) 受験番号 888888 写真欄 縦4cm×横3cm フリガナ オオサカ タロウ 最近3カ月以内に 撮影したもの 裏面に氏名を記入 氏 名 大阪 太郎 してください 一般入試 | 期 入試区分 生活環境学科 受験日 2021年00月00日(O) 【受験時間】 00:00~00:00 (集合時間00:00~) 【受験会場】 本学 〒530-0015 大阪市北区中崎西2-4-12 連絡事項 【持ち物】 本受験票、筆記用具 【試験時間】 00:00~00:00 国語 00:00~00:00 英語 2021年度 JS総合学園短期大学 受験票について <連絡事項> 氏名、入試区分、受験日などに間違いがないか確認してください。 記載内容に誤りがある場合は、入試課(06-0000-0000)へお問い合わせください。 2、ダウンロードし、A4の用紙に印刷して山折り線に沿って2つ折りしてください。 3、受験票は必ず受験日に持参し、着席後、机の右端に置いてください。 また、試験終了後は持ち帰ってください。 4、合格発表や入学手続きに受験番号が必要となりますので大切に保管してください。

# 合格発表

合格発表一覧 合格発表 合格証書

## 【合格発表】合格発表一覧

| 🚯 JS<br>20214                                                                                                    | 短期大学<br>₩EB出 | 出願                                      |                                                             | ログアウト                                 | J S花子さん こんにちは ! |  |
|----------------------------------------------------------------------------------------------------|--------------|-----------------------------------------|-------------------------------------------------------------|---------------------------------------|-----------------|--|
| 唐                                                                                                    | 項書           | 決済                                      | 必要書類                                                        | 受験票                                   | 合格発表            |  |
| 合格発表         合格発表をWEBで確認できます。         以下、ご確認の上、間違いないようでしたら「合格発表を見る」をクリックしてください         Aの入試(1期)教育学科         合格発表を見る         Aの入試(1期)教育学科         合格発表を見る         Aの入試(1期) 定ども総合学科 |              |                                         |                                                             |                                       |                 |  |
|                                                                                                    |              | 》 推奨<br>Copyright 202<br>運営 : 株式会社JSコーボ | 程環境 》個人情報取扱(<br>20 JS Corporation,inc. All<br>ペレーション   特定商用 | こついて<br>Rights Reserved.<br>取引法に基づく表記 |                 |  |

## 【合格発表】合格発表

| : | ● JS短期大<br>2021年WEE                | 学<br>8出願                               |                                                          | ログアウト                                 | J S花子さん こんにちは! |  |  |
|---|------------------------------------|----------------------------------------|----------------------------------------------------------|---------------------------------------|----------------|--|--|
|   | 願書                                 | 決済                                     | 必要書類                                                     | 受験票                                   | 合格発表           |  |  |
|   | 合格発表<br>合否結果を確認できま                 | च.                                     |                                                          |                                       |                |  |  |
|   | A O 入試(1期)教育学科                     |                                        |                                                          |                                       |                |  |  |
|   | 入学手続締切日 2020年02月17日<br>合格証明書ダウンロード |                                        |                                                          |                                       |                |  |  |
|   |                                    | ≫ 推奨<br>Copyright 202<br>運営 :株式会社JSコーポ | 環境 》個人情報取扱(<br>0 JS Corporation,inc. All<br>レーション   特定商明 | こついて<br>Rights Reserved.<br>対引法に基づく表記 |                |  |  |

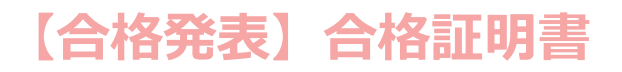

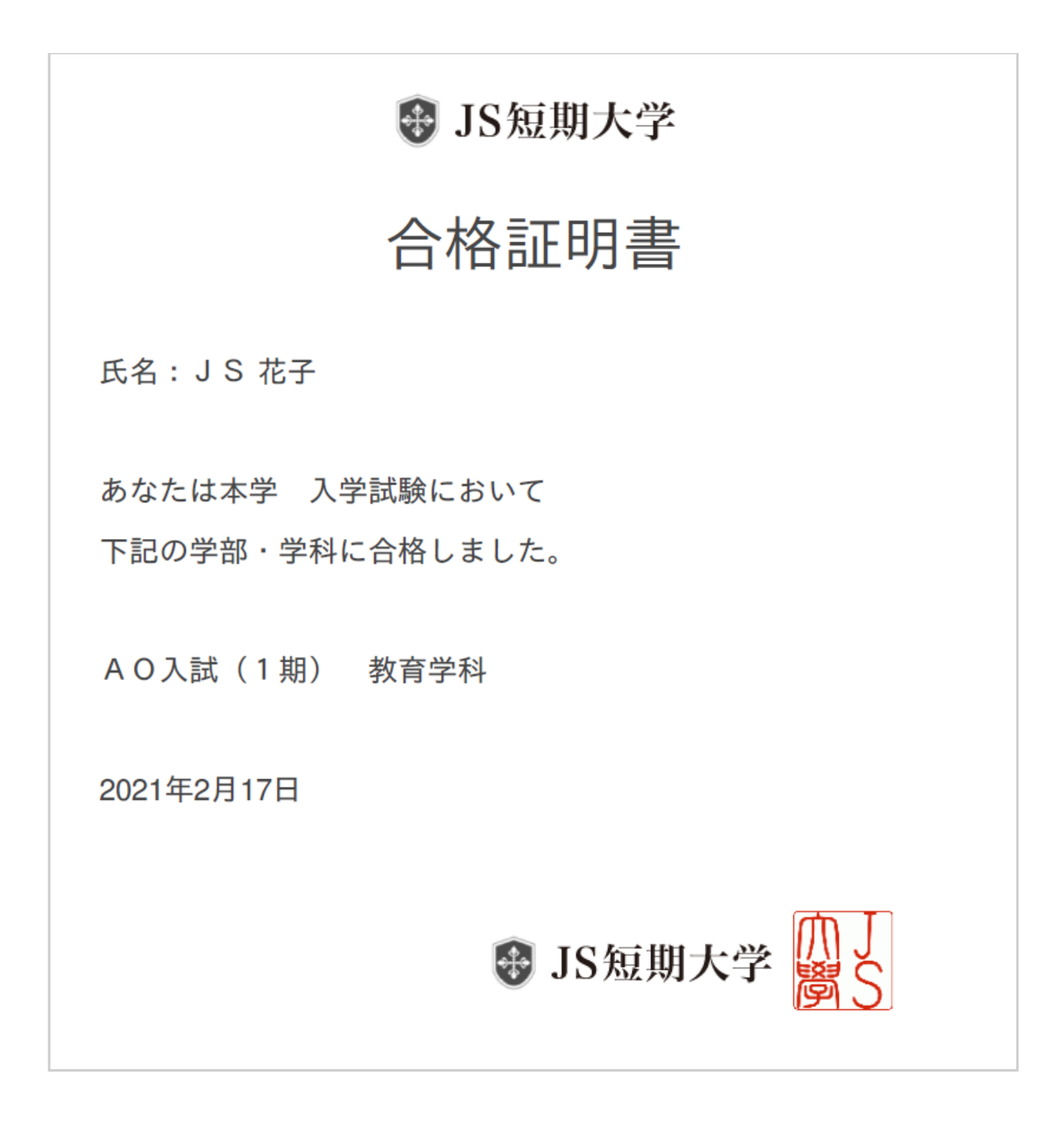

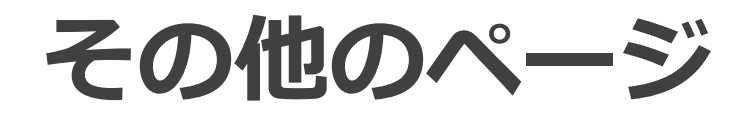

進捗状況 あなたへのメッセージ 別の出願手続きをする よくある質問 推奨環境 個人情報取扱方法 特定商取引に基づく表記

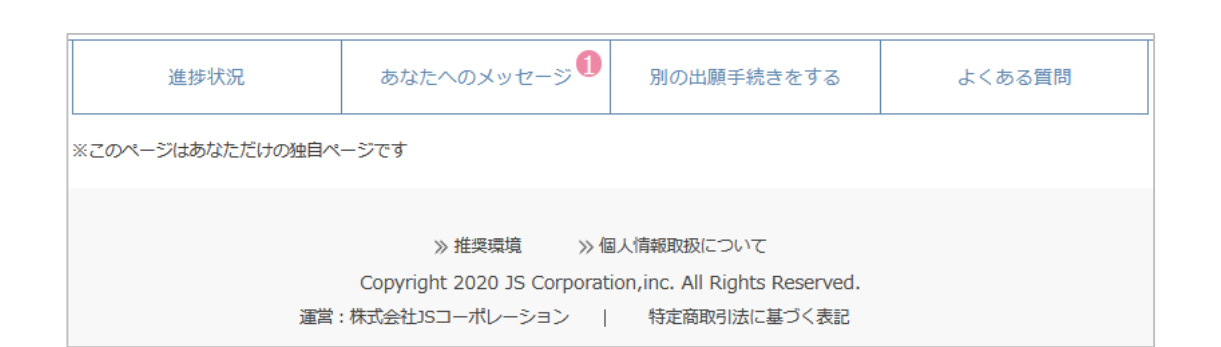

| JS短期大学              |          |        |      | ログアウト | 」 S 花子さん こんにちは |
|---------------------|----------|--------|------|-------|----------------|
| 021年WEB出            | 願        |        |      |       |                |
| 願書                  | 決済       | 必要書類   |      | 受験票   | 合格発表           |
| 自分の出願後の             | 手続き状況を見る |        |      |       |                |
| A O 入試(1 期)         | 教育学科     |        |      |       |                |
|                     | 決済期限     | 2020/0 | 3/20 |       |                |
| 決済                  | 決済方法     |        | _    |       |                |
| 支払済                 | 受験料      |        | 0円   |       |                |
| 2020/02/17          | 割引額      |        | 0円   |       |                |
|                     | 合計       |        | 0円   |       |                |
| 必要書類                |          |        |      |       |                |
| 提出済                 | 提出期限     | 2020/0 | 2/20 |       |                |
|                     |          | 2020/0 | 3/15 | ,     | ダウンロード         |
| 受験票                 |          | 10時    | 00分  | 学校での  | 2 ノノノ ロー 1     |
| ダウンロード未             | 受験会場     |        | 本学   | ダウンロー | ・ド可能になります      |
| A O入試(1期)           | こども総合学科  |        |      |       |                |
|                     | 決済期限     | 2020/0 | 3/20 |       |                |
| 決済                  | 決済方法     |        | _    |       |                |
| 支払済                 | 受験料      |        | 0円   |       |                |
| 2020/02/18          | 割引額      |        | 0円   |       |                |
|                     | 合計       |        | 0円   |       |                |
| 必要書類                |          |        |      |       |                |
| 提出済                 |          | 2020/0 | 2/20 |       |                |
|                     | 受験日      | 2020/0 | 3/15 |       | ダウンロード         |
| 又映示                 | 受験時間     | 10時    | 00分  | 学校での  | 確認が完了次第        |
| 9771-N <del>*</del> | 受験会場     |        | 本学   | 9090- | ・トリ能になりまり      |
| AO入試(3期)            | 保育学科     |        |      |       |                |
|                     | 決済期限     | 2020/0 | 3/19 |       |                |
| 決済                  | 決済方法     |        | -    |       |                |
| 支扒済                 | 受験料      | 30,0   | 00円  |       |                |
| 2020/02/25          | 割引額      | -30,0  | 00円  |       |                |
|                     | 合計       |        | 0円   |       |                |
| 必要書類                |          |        |      |       |                |
| 提出済                 | 提出期限     | 2020/0 | 2/18 | 必要書   | 類を確認する         |
| L                   | ]        |        |      |       |                |
| 受験票                 | 受験日      | 2020/0 | 3/21 | 受験票タ  | で レード          |
| ダウンロード済             | 受験時間     | 10時    | 00分  |       |                |
|                     | 受験会場     |        | 本学   |       |                |

## 【その他】 あなたへのメッセージ

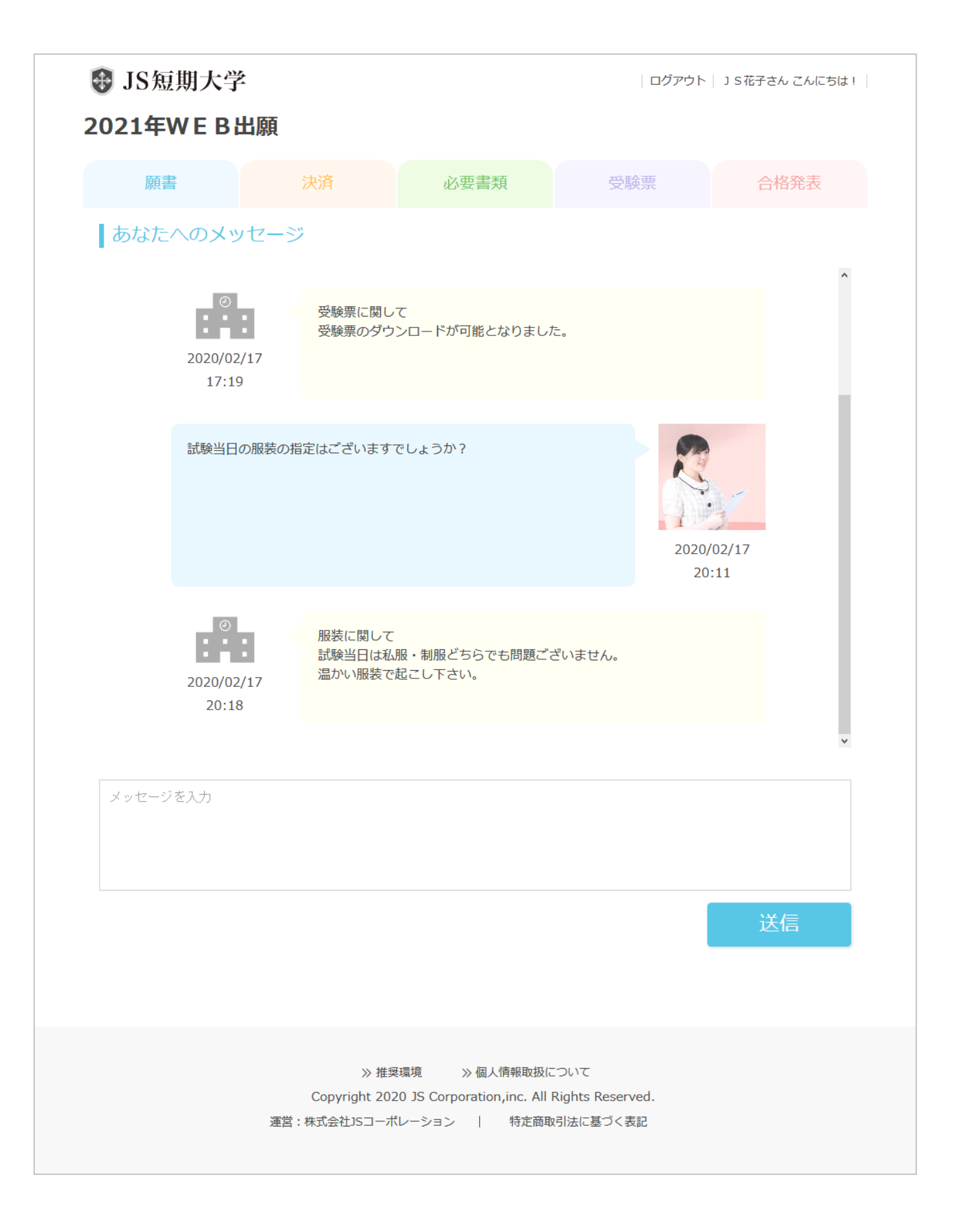

### 【その他】別の出願手続きをする1

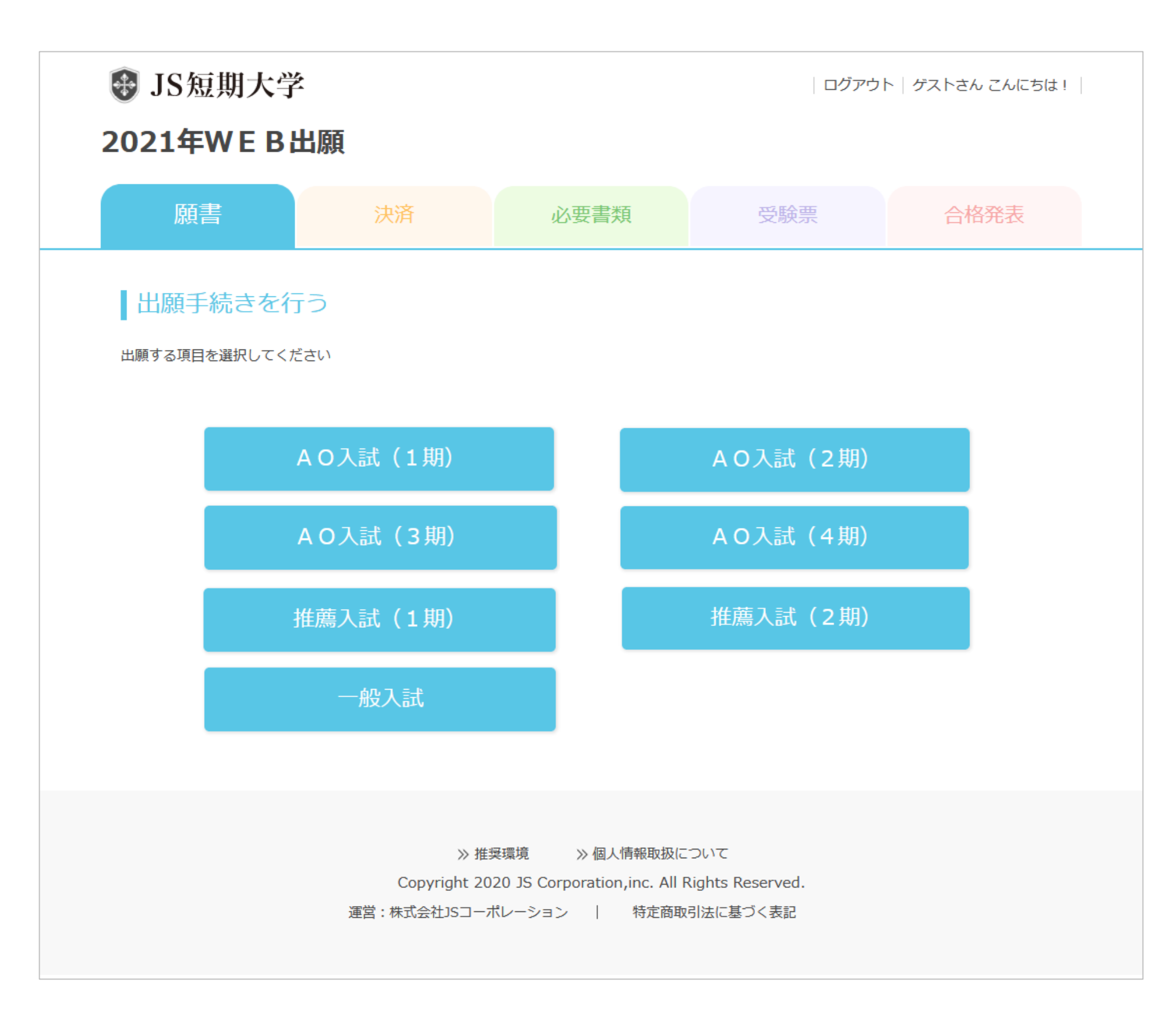

#### ※以降の流れは「願書を入力する」と同様です。 2回目以降の出願では、個人情報は自動的に入力されます。

| 🕑 J   | S短期大学                            | :                                                 |                                           | ログアウト                           | 」 S 花子さん こんにちは!       |
|-------|----------------------------------|---------------------------------------------------|-------------------------------------------|---------------------------------|-----------------------|
| 021   | .年WEB出                           | 出願                                                |                                           |                                 |                       |
|       | 願書                               | 決済                                                | 必要書類                                      | 受験票                             | 合格発表                  |
| よく    | くある質問                            |                                                   |                                           |                                 |                       |
| ■入試   | 等に関するお問い                         | 合わせ先                                              |                                           |                                 |                       |
| JS短   | 期大学                              |                                                   |                                           |                                 |                       |
| 住所:   | 〒530-0015                        | 大阪市北区中崎西2-4-12                                    | 梅田センタービル17階                               |                                 |                       |
| TEL : | 06-6373-888                      | 5                                                 |                                           |                                 |                       |
| URL : | https://www.<br>※お問合せフォ          | js-corp.co.jp/corp/info<br>tームは <u>こちら</u> をクリックし | てください。                                    |                                 |                       |
| ∎よ<   | ある質問 Q&A                         | 集                                                 |                                           |                                 |                       |
| Q1.   | メールアドレスが                         | ない場合はどうしたらよい                                      | ですか?                                      |                                 | ^                     |
|       |                                  |                                                   |                                           |                                 |                       |
| A1.   | メールアドレスは<br>メールアドレスが<br>了、出願完了など | は、携帯電話やフリーメール<br>ないとWEB出願をご利用い<br>のご案内が届きます。      | (Gmail、Yahooメールなど<br>ただけません。ご登録いれ         | ご)でも構いませんので作成し<br>こだいたメールアドレスに、 | ノてください。<br>出願登録完了、入金完 |
| Q2.   | 自宅にパソコンや                         | プリンターがありません                                       |                                           |                                 | ^                     |
| A2.   | 学校や図書館など<br>コンビニエンスス             | 公共施設のパソコンやプリン<br>、トアのプリントサービスか <sup>、</sup>       | ンターを利用してください<br>らも書類の印刷が可能です              | )。<br>F。                        |                       |
| Q3.   | パスワードを忘れ                         | てしまいました                                           |                                           |                                 | ^                     |
| A3.   | WEB出願画面の                         | 「ID・パスワードを忘れた方                                    | 「はこちら」へ進み必要情                              | 報を入力すると、パスワード                   | の再設定ができます。            |
| Q4.   | 氏名や住所の漢字                         | が、登録の際にエラーにな                                      | ります                                       |                                 | ^                     |
| Δ4.   | 氏名や住所などの                         | 個人情報を入力する際に、対                                     | 漢字が登録エラーになる場                              | <b>合は代替の漢字(なければ</b>             | カナ)を入力してくださ           |
|       | 01。<br>例)髙田→高田                   | 川崎→川崎                                             |                                           |                                 |                       |
| Q5.   | 出願完了後に入力                         | 内容の誤りに気づいた場合                                      | 変更できますか?                                  |                                 | ^                     |
| A5.   | WEB出願サイトた                        | いら変更はできませんので、                                     | 修正変更がある場合は、)                              | 入試広報センターまでご連絡                   | ください。                 |
| Q6.   | 出願登録の確認は                         | できますか?                                            |                                           |                                 | ^                     |
| A6.   | 登録したメールア                         | ッドレスとパスワードにてWI                                    | EB出願画面にログインして                             | ていただき、「自分の出願状                   | 況を見る」にてご確認            |
|       | いただけます。                          |                                                   | <b>.</b>                                  |                                 |                       |
|       | 但し、出願完了し                         | た人試については変更は出                                      | 来ませんので、変更など <u>の</u>                      | )際には人試広報センターま                   | でご連絡ください。             |
| Q7.   | パソコンの推奨環                         | 境はありますか?                                          |                                           |                                 | ~                     |
| Q8.   | スマートフォンの                         | )推奨環境はありますか?                                      |                                           |                                 | ~                     |
|       |                                  |                                                   |                                           |                                 |                       |
|       |                                  | 》推奨3                                              | 環境 → 800000000000000000000000000000000000 | <b>ほこついて</b>                    |                       |
|       |                                  | 0 1 2000                                          |                                           |                                 |                       |
|       |                                  | Copyright 2020                                    | ) JS Corporation.inc. A                   | II Rights Reserved.             |                       |

## 【その他】推奨環境

| ✤ JS短期大学                                                                                                    |                                                                         |                                          | ログアウト                         | J S 花子さん こんにちは ! |
|----------------------------------------------------------------------------------------------------|-------------------------------------------------------------------------|------------------------------------------|-------------------------------|------------------|
| 021年WEB出                                                                                                    | 願                                                                       |                                          |                               |                  |
| 願書                                                                                                    | 決済                                                                      | 必要書類                                     | 受験票                           | 合格発表             |
| 学校から高校生の皆様へ<br>WEB出頭 推奨                                                                                                    | 環境について                                                                  |                                          |                               |                  |
| WEB出願をご利用いただく                                                                                                    | くために、下記環境を推奨                                                            | 受しております。                                 |                               |                  |
| ※推奨環境下のご利用でも、OS                                                                                                    | とブラウザの組み合わせ、こ<br>だけますようお願いいたしま                                          | ブラウザの設定状況によっては<br>= t                    | 表示、機能に不具合が起こる可                | 「能性がございます。 出願期   |
| □に未確~215 J C こ 利用いた                                                                                                    |                                                                         | ~ 9 •                                    |                               |                  |
| □Windows<br>• Microsoft Internet Explo<br>• Microsoft Edge (最新/ (-<br>• Google Chrome (最新/ (-<br>• Mozilla Firefox (最新/ (-<br>□Mac OS<br>• Safari (最新/ (-ジョン))<br>※ブラウザのタブ機能を使用して<br>場合がございます。複数タブ<br>■スマートフォン<br>□iOS 10.0以上<br>• Safari<br>□Android 5.1以上 | rrer 11以降<br>-ジョン)<br>(ージョン)<br>-ジョン)<br>て、複数のタブで同時に申込<br>での同時申込操作はお控えく | .操作を行いますと、選択したP<br>.ださい。                 | り容が他のタブに引き継がれて                | しまう等の不具合が発生する    |
| ■ PDF表示・印刷ソフトウ<br>入学志願票(PDF)の表示・印<br>意ください。<br>Get Adobe<br>Acrobat Reader                                                                                                    | <b>リエア</b><br>」刷にはアドビシステムズ                                              | 、社が配布しているAdobe I                         | Reader(無償)が必要です               | 。以下のサイトにてご用      |
| ■メールアドレス<br>出願にはメールアドレスが必                                                                                                    | 必要となりますので、事前                                                            | 前にメールアドレスをご用語                            | <b>意ください。なお、ドメイン</b>          | ン指定受信を設定されて      |
| かる方は、次の下メインが空<br>@webapply.jp                                                                                                    | シのメールを交信 ぐさるよ                                                           | よつに設正を追加してくた。                            | ≟ ∪ 1₀                        |                  |
| ■プリンター                                                                                                    |                                                                         |                                          |                               |                  |
| 入学志願票(PDF)の印刷に<br>紙・コピー用紙等)とともに                                                                                                    | こは、A4用紙を印刷する。<br>ご用意ください。                                               | ことができるプリンターが                             | 必要です。印刷用紙(普通紙                 | ・PPC用紙・OA共通用     |
| ■角2封筒                                                                                                    |                                                                         |                                          |                               |                  |
| 出願時に利用する封筒は、以<br>1)募集要項に同封されてい<br>2)市販の角2封筒(240m<br>本サイトにて出力される<br>※宛名は手書きでも結棒                                                                                                    | ↓下のいずれかをご利用↑ ↓る所定封筒 µm×332mm)もご利用↓ ↓「封筒貼付用宛名シート ↓ ↓                     | 下さい。<br>いただけます。<br>≻」を貼り付けて使用してく         | ください。                         |                  |
|                                                                                                    | 》 推奨                                                                    | 環境 》個人情報取扱                               | について                          |                  |
|                                                                                                    | Copyright 202<br>運営 : 株式会社JSコーポ                                         | 0 JS Corporation,inc. All<br>レーション   特定商 | Rights Reserved.<br>取引法に基づく表記 |                  |
|                                                                                                    |                                                                         | — 45 —                                   |                               |                  |

# 【その他】個人情報取扱について

| 🚯 JS短期大学                                                                                                    | £                                     | ログアウト 」 S 花子さん こんにちは!                      |                                       |            |  |  |  |  |
|----------------------------------------------------------------------------------------------------|---------------------------------------|--------------------------------------------|---------------------------------------|------------|--|--|--|--|
| 2021年WEB                                                                                                    | 出願                                    |                                            |                                       |            |  |  |  |  |
|                                                                                                    |                                       |                                            |                                       |            |  |  |  |  |
| 願書                                                                                                    | 決済                                    | 必要書類                                       | 受験票                                   | 合格発表       |  |  |  |  |
| 学校の個人情報                                                                                                    | 跟取扱について                               |                                            |                                       |            |  |  |  |  |
| ■WEB出願に関する個人情報取扱方針について                                                                                                    |                                       |                                            |                                       |            |  |  |  |  |
|                                                                                                    |                                       |                                            |                                       |            |  |  |  |  |
| <ul> <li>1)個人情報の利用目的について</li> <li>本学園は、取得した個人情報の利用は、以下に示す利用目的の範囲内で取り扱います。</li> <li>入学試験の実施(出願処理、試験実施)</li> <li>合格発表</li> <li>入学手続</li> <li>個人を特定できない方法又は形式による統計的集計</li> </ul>     |                                       |                                            |                                       |            |  |  |  |  |
| 2) 個人データの第三者提供について<br>本学園は、取得した個人データを利用目的の範囲を超えて第三者へ提供する場合は、あらかじめ利用目的を公表、又は通知し、ご                                                                                                  |                                       |                                            |                                       |            |  |  |  |  |
| 本人の同意を得たうえで                                                                                                    | 「美施します。なお、次に掲り                        | げる事項の場合は、こ本人に                              | こ同意を得すに提供すること                         | かあります。     |  |  |  |  |
| ・法令に基フく場合<br>・人(法人を含む。)の生命、身体又は財産の保護のために個人データを第三者に提供する必要がある場合であって、本人の同意                                                                                                    |                                       |                                            |                                       |            |  |  |  |  |
| を得ることが困難であるとき<br>・公衆衛生の向上又は子ども・若者の健やかな育成等の推進のために、特に個人データを第三者に提供する必要がある場合に、本<br>人の同意を得ることが困難であるとき                                                                                  |                                       |                                            |                                       |            |  |  |  |  |
| <ul> <li>・国の機関若しくは地方公共団体又はその委託を受けた者が法令の定める事務を遂行することに対して関係事業者が協力する場合であって、本人の同意を得ることにより当該事務の遂行に支障を及ぼすおそれがあるときに、個人データを第三者に提供する場合</li> </ul>                                          |                                       |                                            |                                       |            |  |  |  |  |
| 3) 個人データの取り物                                                                                                    | 吸いの委託について                             |                                            |                                       |            |  |  |  |  |
| 37 個人アーラの取り扱いの英語について<br>本学園は、利用目的の範囲内で、個人データの取り扱い業務の一部又は全部を外部に委託することがあります。この場合、個人<br>データを適切に取扱っていると認められる委託先を選定し、契約等において個人データの適正管理・機密保持等により個人データ<br>の漏洩防止に必要な事項を取決 め、適切な管理を実施させます。 |                                       |                                            |                                       |            |  |  |  |  |
| 4) 保有個人データの開                                                                                                    | 間云等の請求について                            |                                            |                                       |            |  |  |  |  |
| 本学園は、保有個人デー<br>します。                                                                                                    | タについて、ご本人、又は、                         | 、その保護者からの開示・言                              | 丁正・削除・利用停止の請求                         | に対して、これに対応 |  |  |  |  |
| 5) 個人情報の取り扱い<br>本学園の個人情報の取扱                                                                                                    | <b>いに関する問い合わせ窓口に</b><br>等に関する問い合わせ先はJ | <b>ついて</b><br>以下の通りです                      |                                       |            |  |  |  |  |
| 人 J S短期大学 入試<br>〒530-0015<br>大阪市北区中崎西2-4-<br>Tel:06-6373-8885                                                                                                    | 広報課<br>-12                            |                                            |                                       |            |  |  |  |  |
|                                                                                                    | ≫ 推奨<br>Copyright 202<br>運営:株式会社15コーポ | 程環境 ≫ 個人情報取扱<br>20 JS Corporation,inc. All | について<br>Rights Reserved.<br>取引法に基づく表記 |            |  |  |  |  |

## 【その他】特定商取引法に基づく表記

| 👽 JS短期大学                                                                                                    | ログアウト   」 S 花子さん こんにちは!                                                 |              |                            |      |  |  |  |
|----------------------------------------------------------------------------------------------------|-------------------------------------------------------------------------|--------------|----------------------------|------|--|--|--|
| 2021年WEB出願                                                                                                    |                                                                         |              |                            |      |  |  |  |
| 願書                                                                                                    | 決済                                                                      | 必要書類         | 受験票                        | 合格発表 |  |  |  |
| 学校から高校生の皆様へ 特定商取引法に基づく表記                                                                                                    |                                                                         |              |                            |      |  |  |  |
| -<br>特定商取引法に基づく表記は、消費者の利益を守るルールを定めた法律である「特定商取引法」によって、表示が義務付けられている内容で<br>す。本学園でも、WEB出願に必要な検定料を決済(お支払い)いただくにあたり、皆様に安心して利用いただけるよう、法律で義務付けられ<br>ている内容を以下に明記しています。<br>■特定商取引法に基づく表記 |                                                                         |              |                            |      |  |  |  |
| 販売事業者                                                                                                    | JS短期大学                                                                  |              |                            |      |  |  |  |
| 運営統括責任者                                                                                                    | 学長 JS太郎                                                                 |              |                            |      |  |  |  |
| 所在地                                                                                                    | 〒530-0015 大阪市北区中崎西2-4-12 梅田センタービル17階                                    |              |                            |      |  |  |  |
| お問い合わせ先                                                                                                    | TEL:06-6373-8885                                                        |              |                            |      |  |  |  |
| 検定料                                                                                                    | 募集要項に記載                                                                 |              |                            |      |  |  |  |
| 支払い方法                                                                                                    | 「クレジットカード決済」「コンビニ決済」「ペイジー決済」は決済代行のSBペイメン<br>ト・サービスのオンライン決済ASPを利用しております。 |              |                            |      |  |  |  |
| 支払い期限                                                                                                    | 募集要項に記載                                                                 |              |                            |      |  |  |  |
| 検定料以外の必要料金                                                                                                    | 事務手数料                                                                   |              |                            |      |  |  |  |
| 入学試験の受験申込キャンセルに<br>ついて                                                                                                    | 志願者のご都合による申込後のキャンセル等はお受けいたしかねます。                                        |              |                            |      |  |  |  |
| 検定料の返還について                                                                                                    | 提出された出願書類および検定料は、理由の如何を問わず返却できません。                                      |              |                            |      |  |  |  |
|                                                                                                    |                                                                         |              |                            |      |  |  |  |
| ※ 推奨環境 ※ 個人情報取扱について<br>Convright 2020 IS Corporation inc. All Pichts Percented                                                                                                 |                                                                         |              |                            |      |  |  |  |
| <b>運営・</b> 約                                                                                                    | このpyright 2020<br>式会社1Sコーポレ                                             | -ション   特定商取引 | http://eserveu.<br>たし基づく表記 |      |  |  |  |